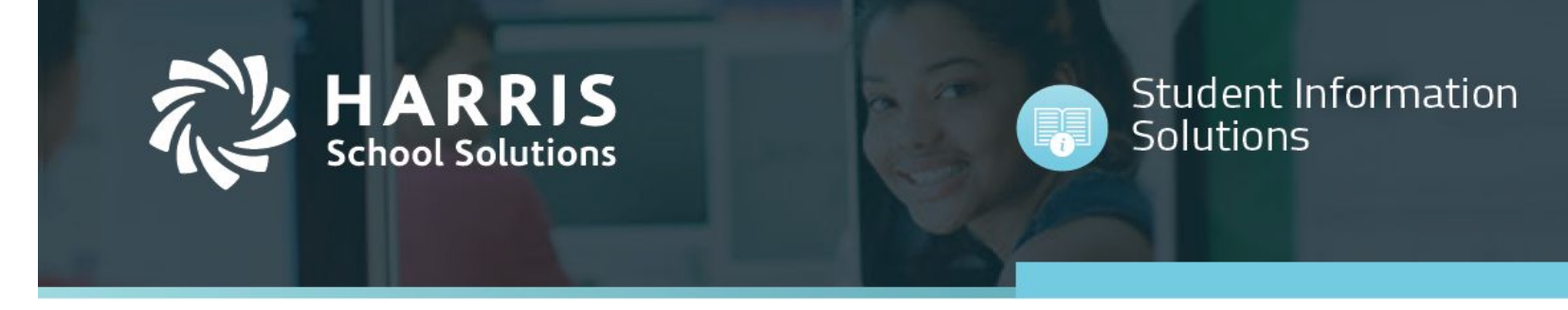

# **Parents Online – Parent Portal**

 $\cdot$  When the school district first creates the parent account an email will be sent to the parent. The email will include the username, password and the URL.

\*\*(If you do not receive an email from do-not-reply-goedustar@harriscomputer.com, check your spam folder.)

(do-not-reply-goedustar@harriscomputer.com)

To: you Details

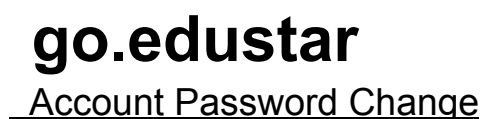

Your Go.edustar Account password has been reset.

Username: xxx@gmail.com Password: xxxxxxxxx Login page: <u>https://goedustar.com</u>

Do not reply to this email. If you are having issues, please contact your school.

Thank you,

Go.edustar Account Administration

For more information, visit www.harrisschoolsolutions.com

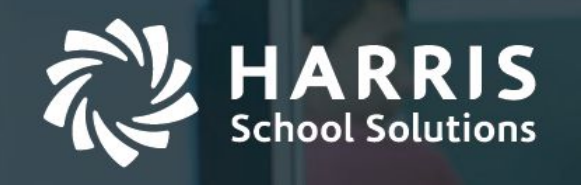

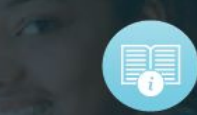

• To login go to URL goedustar.com and enter your username and password.

| go.edustar                                                                                                    |
|----------------------------------------------------------------------------------------------------|
| Username                                                                                                    |
| Username                                                                                                    |
| Password                                                                                                    |
| Password                                                                                                    |
| Login →<br>forgot password →                                                                                                    |
| Light mode                                                                                                    |
| © 2021 <u>Harris School Solutions</u><br>App:<br>1feac36402aa61b64dbf20f23e2cbf9fe0c70f8b<br>API:<br>d98c95928ce37537748e2fa14bb2514ccf8ebe45 |

For more information, visit <u>www.harrisschoolsolutions.com</u>

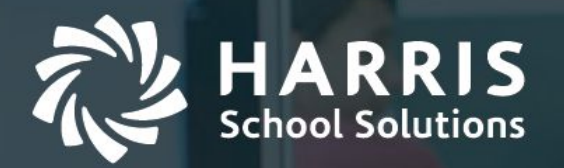

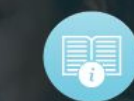

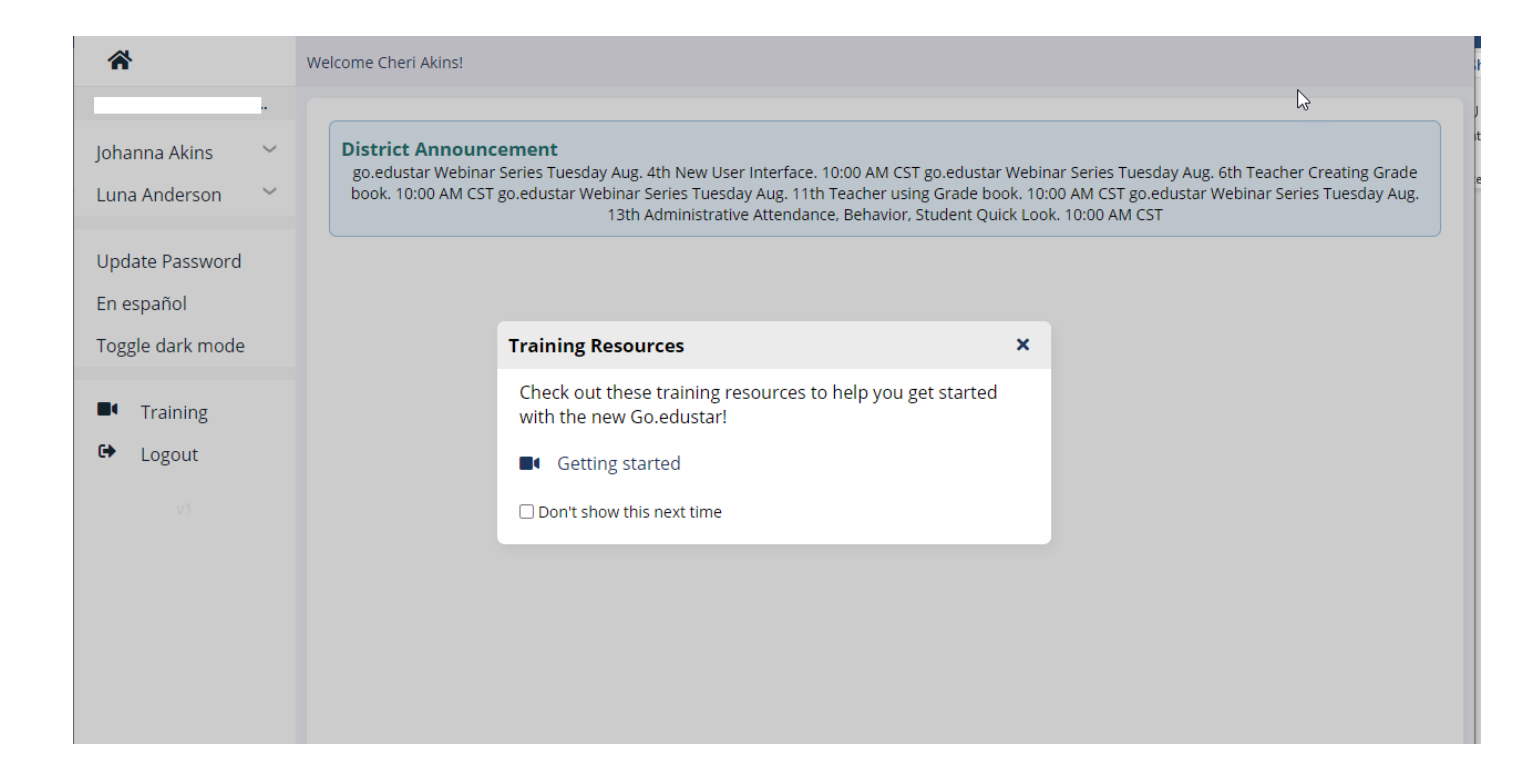

- The Main page will have all **Student(s)** associated with that parent listed on the left, along with the **Update Password** and **Logout** options.
- The **Toggle dark mode** will display the background in dark and the lettering in white. Use the same button to toggle back to the white background and dark lettering.
- Also visible will be any **District Announcements** posted.
- Training Resources popup contains links to helpful videos.
- Click on the student you want to view to have additional menu options appear.

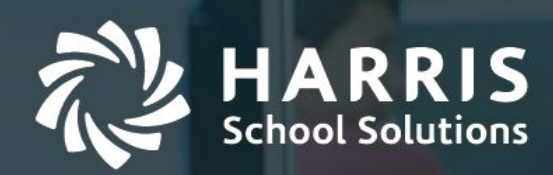

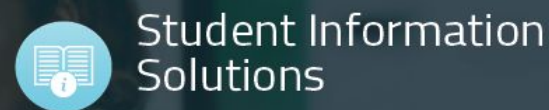

🖹 Reports Welcome Cheri Akins! Today's attendance for Johanna Akins Johanna Akins Attendance This student does not have any class today. Behavior Calendar No results Fees **Absent Summary** Grade Card Cal. Days Days Periods **Periods Tardy** Growth 0 0 0 0 Immunization Screenings Personal Progress Report Schedule Transcript Course Requests Course Of Study Community Service Luna Anderson ../pol/stud\_attend.htm

#### Student View Options: (Note: available options my vary by the school building)

- Attendance will display the student's attendance history.
- Calendar will display when assignments and tests are scheduled.
- Grade Card will display 9 weeks grades.

For more information, visit www.harrisschoolsolutions.com

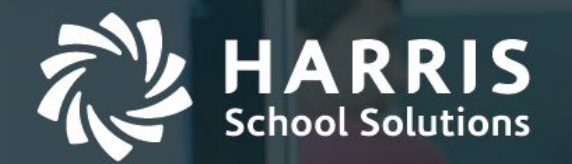

| *                                       | Welcome Che        | ri Akins!                              |             |                           |            |          |      |       | 🖹 Reports        |
|-----------------------------------------|--------------------|----------------------------------------|-------------|---------------------------|------------|----------|------|-------|------------------|
| Johanna Akins<br>Attendance<br>Behavior | Progres<br>1st Sem | <b>ss Report for J</b><br>ester Test → | ohanna Akir | 15                        |            |          |      |       |                  |
| Calendar                                | Period             | Class                                  | Instructor  | Date Grades Last Modified | Total Pts. | Max Pts. | Pct. | Grade | Teacher Comments |
| Fees                                    | b[Studv]           | Geometry test                          | K. Nickel   | 1/21/2021                 | 44.00      | 50       | 88%  | B+    |                  |
| Grade<br>Card                           | s[stat)]           | <u></u>                                |             |                           |            |          |      |       |                  |
| Growth                                  |                    | 3                                      |             |                           |            |          |      |       |                  |
| Immunization                            |                    |                                        |             |                           |            |          |      |       |                  |
| Screenings                              |                    |                                        |             |                           |            |          |      |       |                  |
| Personal                                |                    |                                        |             |                           |            |          |      |       |                  |
| Progress<br>Report                      |                    |                                        |             |                           |            |          |      |       |                  |
| Schedule                                |                    |                                        |             |                           |            |          |      |       |                  |
| Transcript                              |                    |                                        |             |                           |            |          |      |       |                  |
| Course<br>Requests                      |                    |                                        |             |                           |            |          |      |       |                  |
| Course Of<br>Study                      |                    |                                        |             |                           |            |          |      |       |                  |
| Community<br>Service                    |                    |                                        |             |                           |            |          |      |       |                  |
| Luna Anderson 🗹 🖕                       |                    |                                        |             |                           |            |          |      |       |                  |
| /pol/stud_progrpt.htm                   |                    |                                        |             |                           |            |          |      |       |                  |

• **Progress Report** will display current grades and assignment grades.

For more information, visit <u>www.harrisschoolsolutions.com</u>

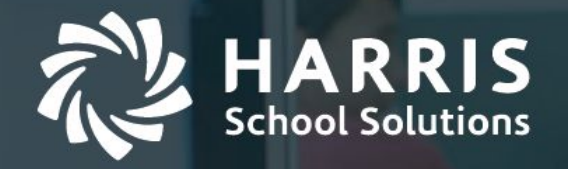

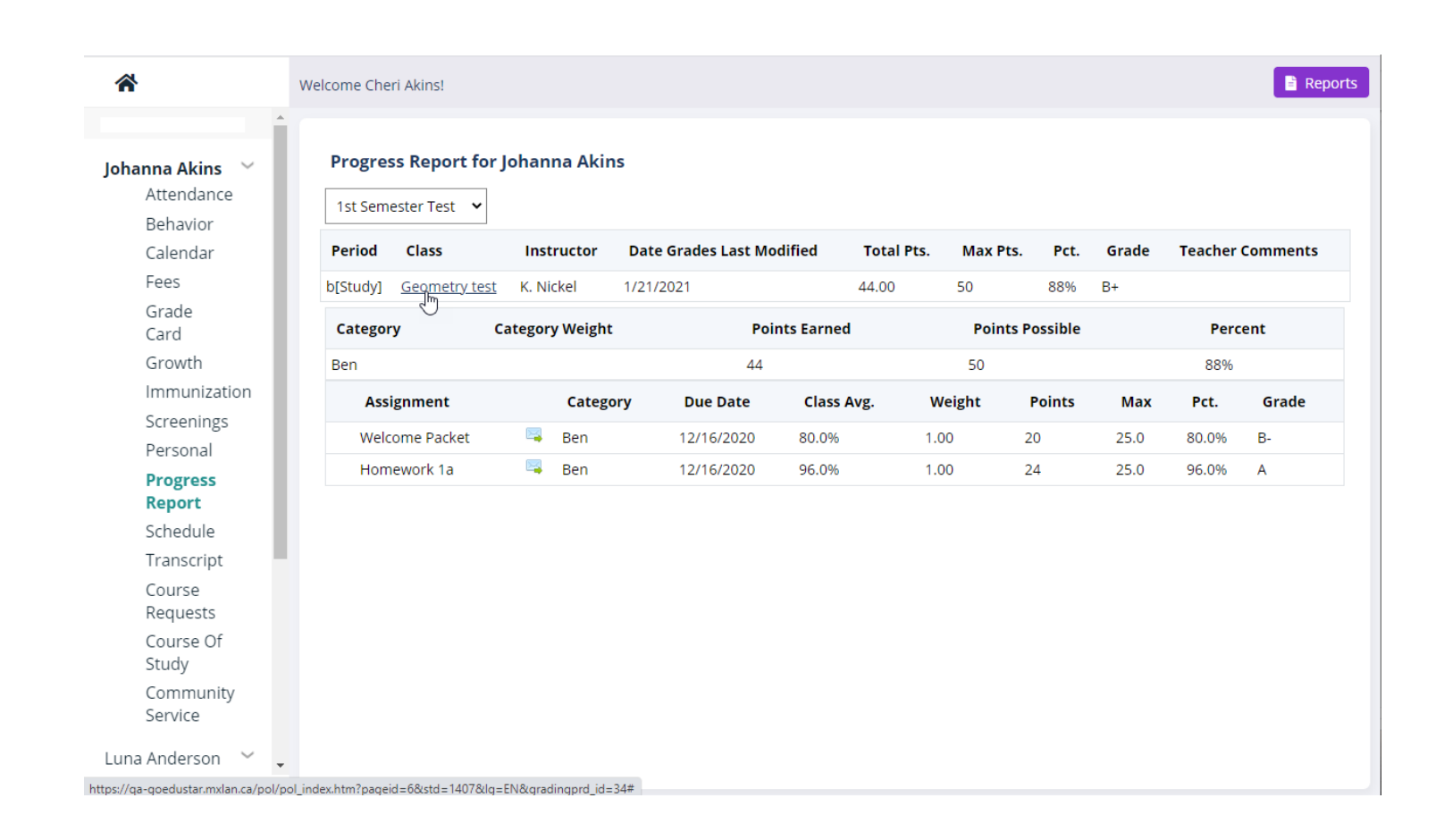

For more information, visit www.harrisschoolsolutions.com

Each class will be listed with the grade to date. To see the assignments, tests, etc., that make up that grade, click on the underlined class name. Click the underlined class name again to close that view.

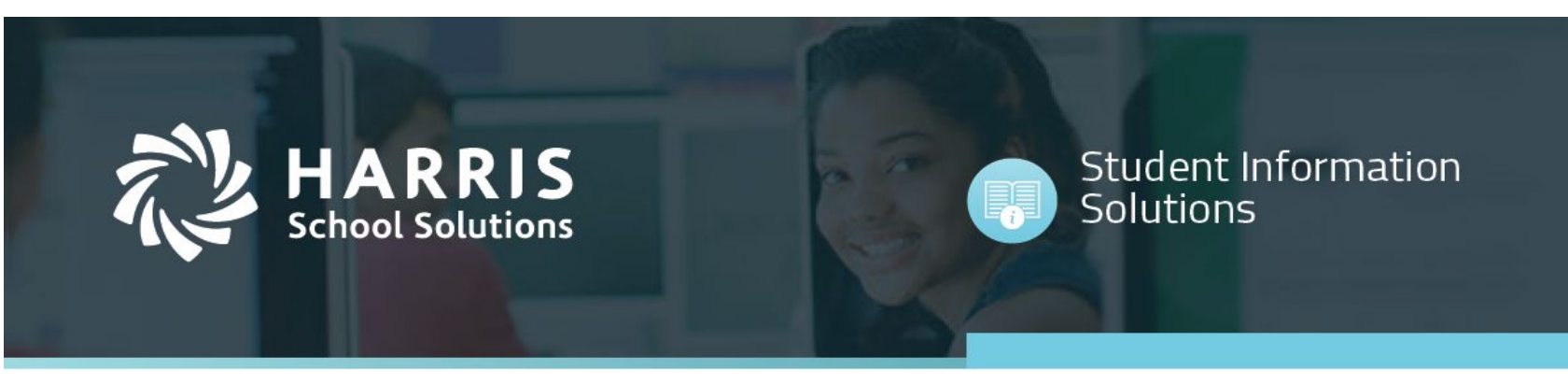

• Parents Online Forgot Password Option

For more information, visit www.harrisschoolsolutions.com

| go.edustar                                                                                                    |
|----------------------------------------------------------------------------------------------------|
| Username                                                                                                    |
| Username                                                                                                    |
| Password                                                                                                    |
| Password                                                                                                    |
| Login →<br>forgot password →<br>Light mode                                                                                                    |
| © 2021 <u>Harris School Solutions</u><br>App:<br>8ebff0020737453933a4b114d10b937200d5c66d<br>API:<br>9b02a172fbe75e0918a45904bb1cb802ef26d993 |

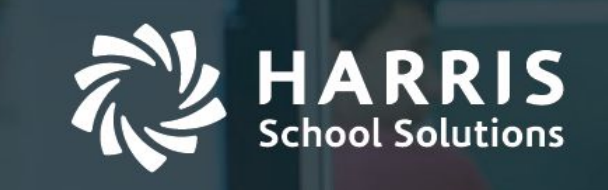

For more information, visit <u>www.harrisschoolsolutions.com</u>

| go.edustar                                       |
|--------------------------------------------------|
| Username or email                                |
|                                                  |
| Reset Back                                       |
| Light mode                                       |
| © 2021 <u>Harris School Solutions</u><br>App:    |
| 8ebff0020737453933a4b114d10b937200d5c66d<br>API: |
| 9b02a172fbe75e0918a45904bb1cb802ef26d993         |

- 2. Enter your Username (email address).
- 3. Click Reset Password.

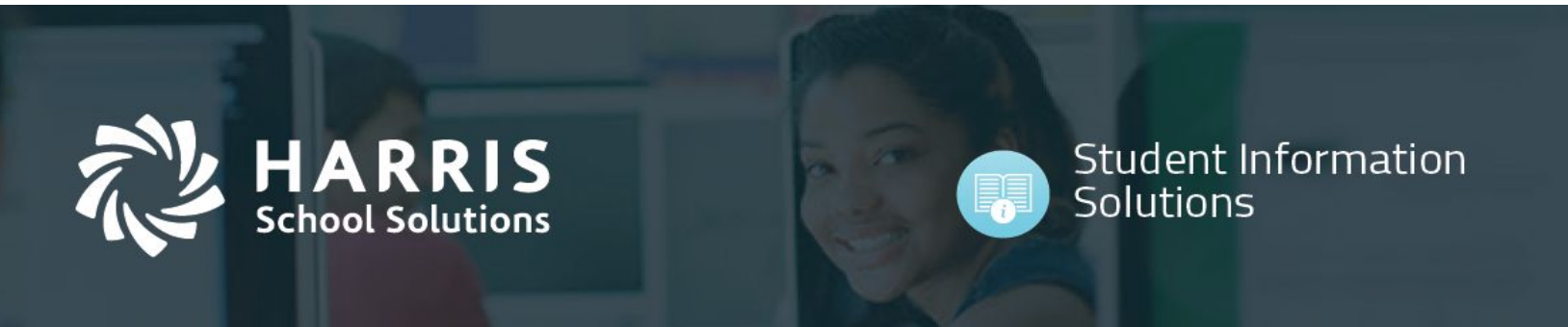

For more information, visit <u>www.harrisschoolsolutions.com</u>

| go.edustar                                                                                                    |
|----------------------------------------------------------------------------------------------------|
| RESET PASSWORD                                                                                                    |
| A reset code has been sent to the<br>email associated with this account.<br>Enter it below to reset your<br>password.                         |
| Reset code                                                                                                    |
| Code                                                                                                    |
| Send Cancel                                                                                                    |
| Light mode                                                                                                    |
| © 2021 <u>Harris School Solutions</u><br>App:<br>8ebff0020737453933a4b114d10b937200d5c66d<br>API:<br>9b02a172fbe75e0918a45904bb1cb802ef26d993 |

- 4. Check your email for the reset code.
- 5. Enter the **reset code**.
- 6. Click Send.